#### Aligner, habiller, rogner une image, en changer la taille

# Aligner une image au centre de la feuille

- Copier / Coller l'image dans Open Office
- Clic droit sur l'image
- Choisir / Ancrage / Comme Caractère
- L'image se comporte alors comme un caractère que l'on peut aligner, à gauche, à droite, au centre

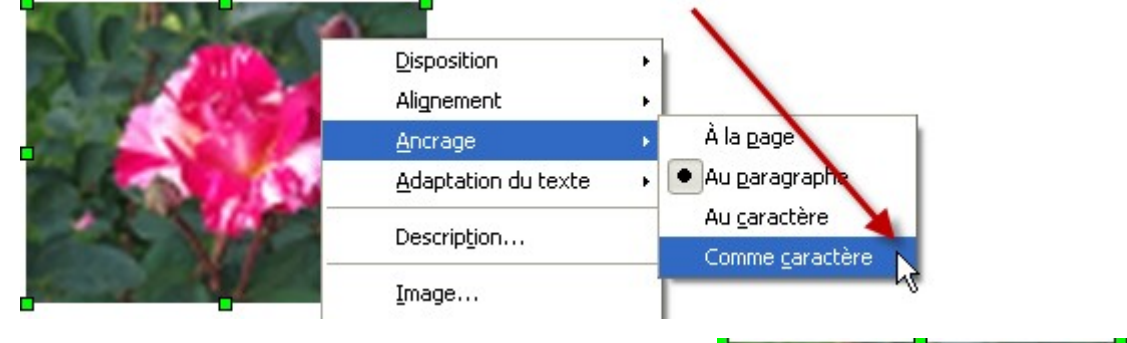

# Habiller une image avec du texte

- Copier / Coller l'image dans Open Office
- Clic droit sur l'image
- Choisir / *Image* /
- Choisir ensuite le type d'habillage désiré, augmenter éventuellement les gouttières

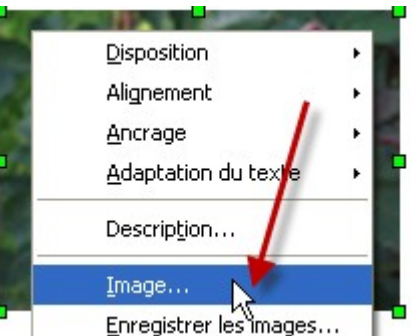

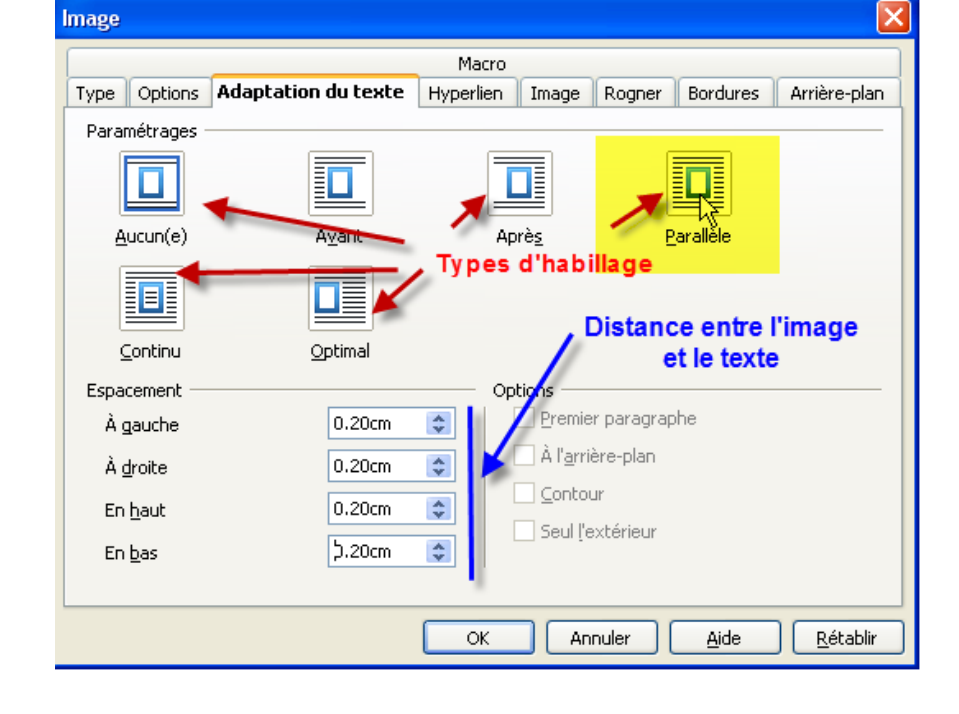

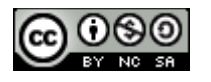

#### Aligner, habiller, rogner une image, en changer la taille

Glisser l'image à l'emplacement désiré ٠

Lorem ipsum dolor sit amet, consectetur adipiscing elit. Vivamus sed

metus nisl, sit amet ac consectetur erat sed molestie massa orci aliquam dictum in ullamcorper nibh

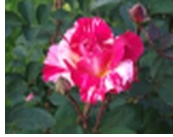

vestibulum nunc. In bibendum, gravida, nunc quam egestas dui, libero eget quam. Sed pretium, euismod, turpis leo luctus massa, nisl sed augue. Nunc eget lacus

eget metus facilisis sodales.

### Rogner une image, en changer la taille

- Copier / Coller l'image dans Open Office
- Clic droit sur l'image
- Choisir / *Image* / puis l'onglet *Rogner* •
- Mettre les valeurs désirées (une prévisualition est disponible), cliquer sur OK •

|                       |                         |                | Macro     |       |        |          |             |
|-----------------------|-------------------------|----------------|-----------|-------|--------|----------|-------------|
| Type Optio            | ns Adaptatio            | n du texte     | Hyperlien | Image | Rogner | Bordures | Arrière-pla |
| Rogner —              |                         |                |           |       |        |          |             |
| 📀 Conse               | rver l'é <u>c</u> helle |                |           |       |        | - 10 A   | -           |
| <mark>◯ ⊆</mark> onse | rver la taille de l     | 'image         |           |       | -1     | - Col    |             |
| <u>G</u> auche        | 0.78cm                  | 🗘 <u>H</u> aut | þ.40c     | m 😂   |        | A.       |             |
|                       |                         | -              | 0.00      |       |        | 1-5 10   |             |

ou

- Choisir l'onglet Type
- Cliquer sur Conserver le ratio afin de ne pas déformer l'image, mettre les valeurs • désirées, cliquer sur OK

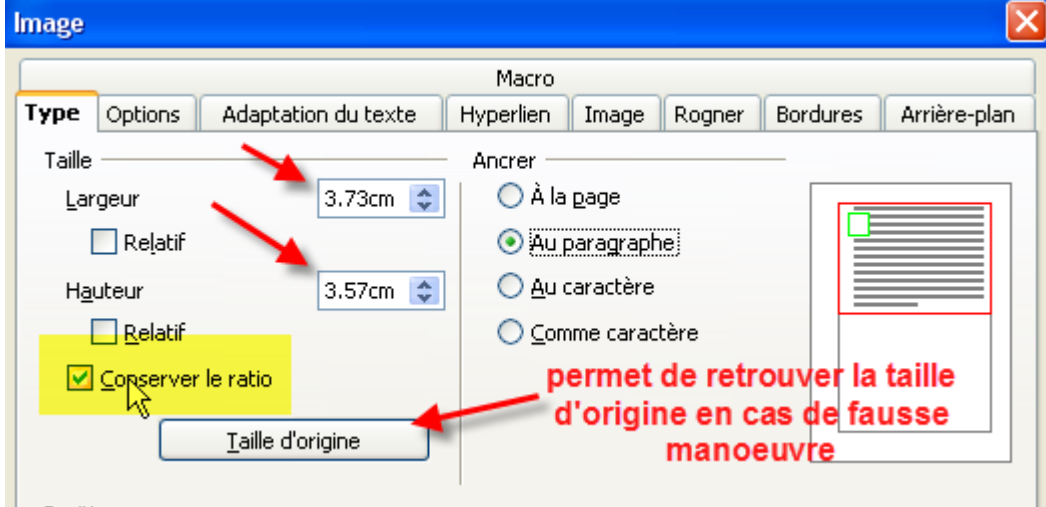

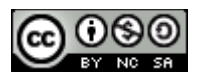